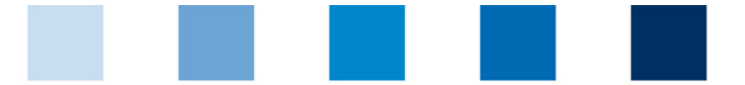

## Qualitätssicherung. Vom Landwirt bis zur Ladentheke.

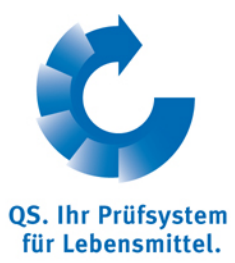

## Leeren des Internet Caches Microsoft Internet Explorer (I.E.)

Diese Anleitung bezieht sich auf Version 10 des Microsoft Internet Explorers.

Auf "Sicherheit" und dann "Browserverlauf löschen" klicken

|                                                                                                    | Drucken<br>Datei<br>Zoom                                                                               |
|----------------------------------------------------------------------------------------------------|----------------------------------------------------------------------------------------------------|
| Browserverlauf löschen                                                                                          | Sicherheit                                                                                             |
| InPrivate-Browsen Strg+Umschalt+P<br>Tracking-Schutz<br>ActiveX-Filterung<br>Datenschutzrichtlinie der Webseite | Website dem Startmenü hinzufügen   Downloads anzeigen Strg+J   Add-Ons verwalten   F12 Entwicklertools |
| Diese Website überprüfen<br>SmartScreen-Filter einschalten<br>Unsichere Website melden                          | Zu angehefteten Sites wechseln<br>Internetoptionen<br>Info                                             |

"Temporäre Internetdateien" und "Cookies" anhaken und dann auf "Löschen" klicken

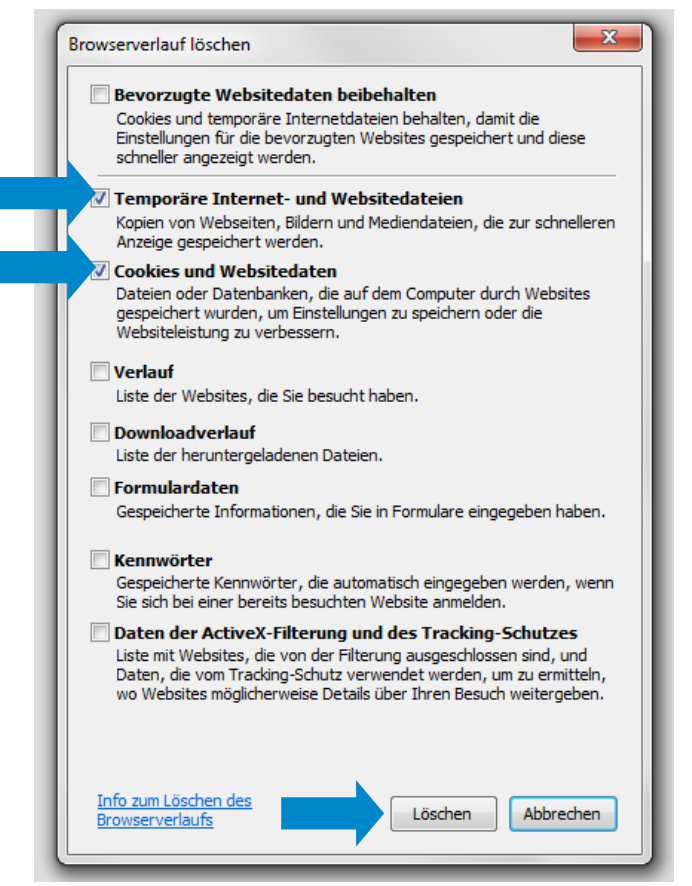

**QS Qualität und Sicherheit GmbH** Gf: Dr. Hermann-Josef Nienhoff Schedestraße 1-3, 53113 Bonn

Tel +49 228 35068-0 info@g-s.de Anleitung Leeren Internet Cache Internet Explorer Version: 15.06.2014 Status: • Freigabe Seite 1 von 1